## การใช้งานโปรแกรม Dropbox

Dropbox เป็นบริการพื้นที่จัดเก็บไฟล์บนอินเตอร์เน็ตฟรี มีพื้นที่เริ่มต้นให้ 2GB ใช้งานเหมือนโฟล์ เดอร์ทั่วไปโดยเมื่อนำไฟล์มาวางในโฟล์เดอร์ Dropbox แล้ว ไฟล์นั้นจะถูกอัพโหลดขึ้นอินเตอร์เน็ตโดย อัตโนมัติ และเราสามารถเข้าถึงได้จากทุกที่ที่มีอินเตอร์เน็ตทั้งจากคอมพิวเตอร์ Smart Phone หรือ Tablet

### การใช้งาน

1. การดาวน์โหลดโปรแกรม ไปที่ <u>www.dropbox.com</u> เลือก Download

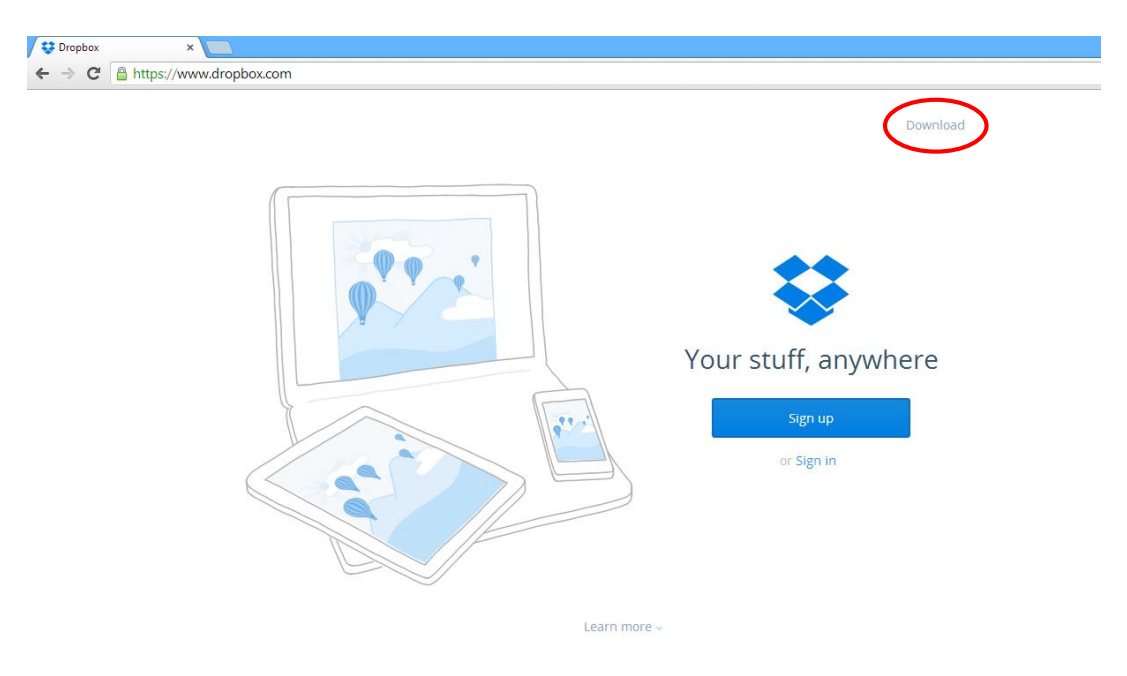

2. จะมีหน้าต่างให้เลือกที่เก็บไฟล์ กดปุ่ม Save

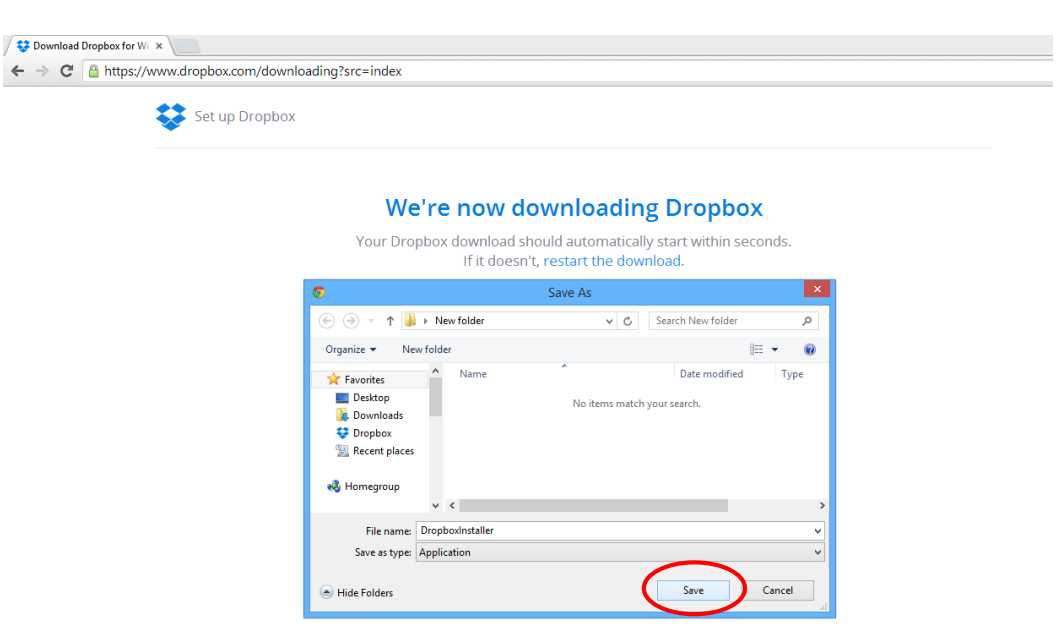

- □ × 🎉 l ⊋ 🚻 = New folde Application Tools Home ^ 🕜 Share Manage View Cut New item 🔻 📧 Open 👻 🚼 Select all 🕨 🗡 🌗 Easy access • Properties History Paste Paste shortcut Move Copy Delete Rename New folder Сору Clipboard Organize New Open Select 🔄 🍥 👻 🕇 퉬 🕨 New folder ✓ C Search New folder Q 🔆 Favorites \$ E Desktop Dropboxins taller 🐌 Downloads 💱 Dropbox 🔠 Recent places 🝓 Homegroup 🌉 This PC 📔 Desktop Documents 📕 Downloads ecpo's iPhone Music Pictures Videor 1 item 1 item selected 308 KB ::: 🔛
- 3. เมื่อดาวน์โหลดเสร็จจะได้ไฟล์ Dropboxinstaller ให้ดับเบิ้ลคลิกที่ไฟล์

4. จากนั้นกดปุ่ม Install เพื่อติดตั้งโปรแกรม

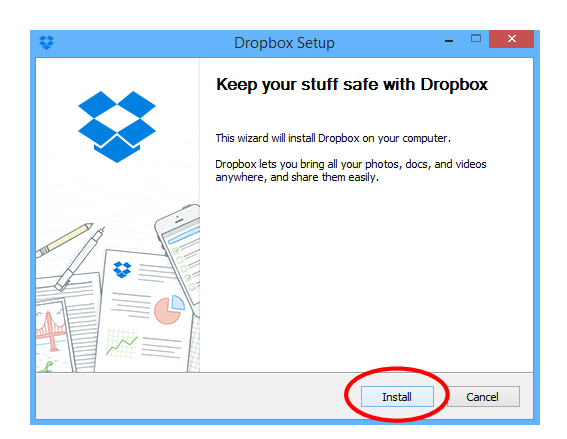

| ÷                                             | Dropbox Setup  | - 🗆 🗙        |
|-----------------------------------------------|----------------|--------------|
| Installing<br>Please wait while Dropbox is be | ing installed. | \$           |
|                                               |                |              |
|                                               |                |              |
|                                               |                |              |
|                                               |                |              |
| 2.6.27                                        | < Back         | Close Cancel |

5. หลังจากติดตั้งโปรแกรมเสร็จ ลงทะเบียนใช้งานโดยคลิกที่ Sign up

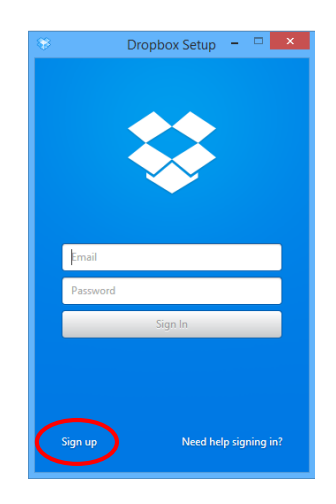

6. กรอกชื่อ นามสกุล อีเมล์ รหัสผ่านและทำเครื่องหมายถูกที่ I agree to the Terms แล้วกดปุ่ม Sign up

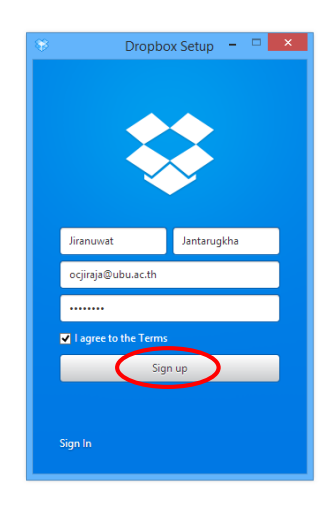

7. หลังจากลงทะเบียนเสร็จ กดปุ่ม Open my Dropbox Folder เพื่อเปิดโฟลเดอร์ Dropbox ของเรา

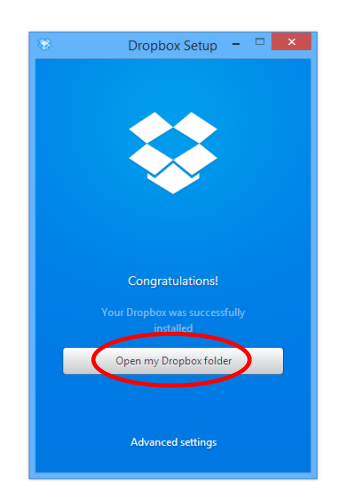

ใช้งานเหมือนโฟล์เดอร์ทั่วไปโดยเมื่อนำไฟล์มาวางในโฟล์เดอร์ Dropbox แล้ว ไฟล์จะถูกอัพโหลดขึ้น อินเตอร์เน็ตโดยอัตโนมัติ

| 🎉 l 💽 🚺 🖛 l                                                                                                    |                              |                                                  | D          | ropbox                    |     | - 🗆 🗙                                                                           |
|----------------------------------------------------------------------------------------------------|------------------------------|--------------------------------------------------|------------|---------------------------|-----|---------------------------------------------------------------------------------|
| File Home Share                                                                                                    | e View                       |                                                  |            |                           |     | ^ 😮                                                                             |
| Copy Paste Copy pat                                                                                                    | th<br>Move Copy<br>to v to v | New item •<br>The basy access •<br>New<br>folder | Properties | Select all<br>Select none |     |                                                                                 |
| Clipboard                                                                                                    | Organize                     | New                                              | Open       | Select                    |     |                                                                                 |
| 🔄 🏵 🕆 🕯 🕨 e                                                                                                    | cpo → Dropbox                |                                                  |            |                           | v C | Search Dropbox 🔎                                                                |
|                                                                                                    | Name                         | Date modified                                    | Туре       | Size                      |     |                                                                                 |
| Desktop     Downloads     Secent places     Dropbox                                                                                                    | 🛃 Getting Started            | 01-Apr-14 15:58                                  | PDF File   | 244 KB                    |     |                                                                                 |
| This PC     Desktop     Documents     Downloads     ecpo's iPhone     Music     Pictures     Videos     Local Disk (C:)     New Volume (D:)     System Reserved (G:)     System Reserved (G:)     System Xestron (192.168.10. |                              |                                                  |            |                           |     |                                                                                 |
| 1 item                                                                                                    |                              |                                                  |            |                           |     | ()<br>()<br>()<br>()<br>()<br>()<br>()<br>()<br>()<br>()<br>()<br>()<br>()<br>( |
| 1 4 🍋 😽                                                                                                    | New folder                   | Dropbox                                          | Download   | Dropb W How to Dropbox    |     | 💩 K 🙀 🍪 ENG 01-Apr-14                                                           |

# การตั้งค่าโปรแกรม

1. เมื่อติดตั้งโปรแกรมแล้วจะมีไอคอน Dropbox ที่บริเวณ Taskbar ให้คลิกขาวที่ไอคอนแล้วกดปุ่มตั้งค่า (รูป ฟันเฟือง)

2. เลือก **Preferences...** 

|                |                                 | 0.0% of 2.0GB used<br>Connecting |
|----------------|---------------------------------|----------------------------------|
|                |                                 | Get more space<br>Pause syncing  |
|                |                                 | Preferences<br>Help center       |
|                | € Connecting                    | Exit Dropbox                     |
|                | RECENTLY CHANGED                |                                  |
|                | Getting Started.p<br>2 mins ago | df                               |
|                | 🖿 Dropbox Folder 🔇              | Dropbox.com                      |
| Download Dropb | (s K                            | • 91 8 ENG 16:01                 |

#### แท็บ General

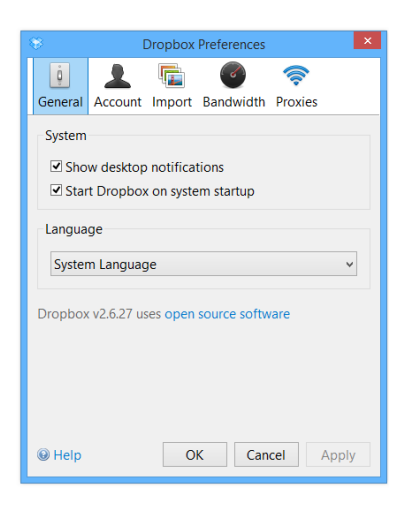

### แท็บ Import

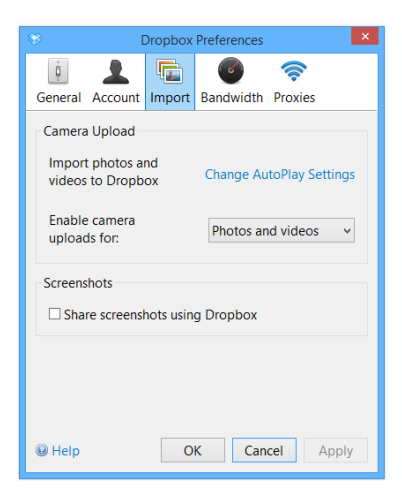

### แท็บ Account

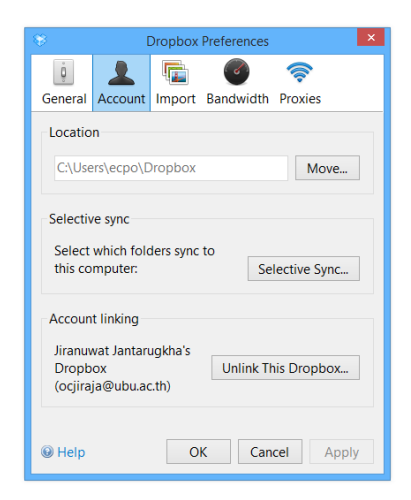

#### แท็บ Bandwidth

| Oropbox Preferences |                     |        |           |         |     |  |  |  |
|---------------------|---------------------|--------|-----------|---------|-----|--|--|--|
| Ô                   |                     | F      |           | (       |     |  |  |  |
| General             | Account             | Import | Bandwidth | Proxies |     |  |  |  |
| Downlo              | ad rate             |        |           |         |     |  |  |  |
| O Dor               | 't limit            |        |           |         |     |  |  |  |
| ⊖ Lim               | it to:              | 50 KB/ | ís        |         |     |  |  |  |
|                     |                     |        |           |         | _   |  |  |  |
| Upload              | rate                |        |           |         |     |  |  |  |
| ○ Dor               | 't limit            |        |           |         |     |  |  |  |
| Limit               | it automat          | ically |           |         |     |  |  |  |
| ⊖ Lim               | O Limit to: 10 KB/s |        |           |         |     |  |  |  |
| LAN svr             | LAN sync            |        |           |         |     |  |  |  |
|                     |                     |        |           |         |     |  |  |  |
| Enable LAN sync     |                     |        |           |         |     |  |  |  |
|                     |                     |        |           |         |     |  |  |  |
| 🛞 Help              |                     | 0      | K Can     | cel App | oly |  |  |  |

#### การ Share File

- 1. คลิกขวาที่ไฟล์หรือโฟลเดอร์ที่ต้องการแชร์ เลือก Share Dropbox link (ลิ้งค์ที่แชร์จะถูก copy ไว้)
- 2. นำลิ้งค์ไปวางเพื่อใช้งานได้เลย

| Panes                   |                                                                                                    |          | Rotate right                                            |              |          | Current view       |      | Show/hide |  |
|-------------------------|----------------------------------------------------------------------------------------------------|----------|---------------------------------------------------------|--------------|----------|--------------------|------|-----------|--|
| 🔄 🏵 🝷 🕆 🚺 🕨 Thi         | is PC                                                                                                    |          | Rotate left                                             |              |          |                    |      |           |  |
| 🛠 Favorites             | Name                                                                                                    |          | 7-Zip                                                   | +            |          | Туре               | Size |           |  |
| Desktop                 | 🛃 Bike                                                                                                    | 12<br>15 | Convert to Adobe PDF<br>Combine supported files in Acro | obat         | 80<br>05 | File folder        |      |           |  |
| Recent places           | J Dha                                                                                                    | 0        | Share Dropbox link                                      |              | 4        | File folder        |      |           |  |
| Stopbox                 | 🦲 g 📘                                                                                                    | -        | view on Dropbox.com                                     |              | 80       | File folder        |      |           |  |
|                         | Image: Jack and Amage and Amage and Amag<br>Amage and Amage and Amag |          | View previous versions                                  |              | ю        | File folder        |      |           |  |
| 🔞 Homegroup             | al Pic                                                                                                    | ĸ        | Scan for viruses                                        |              | 7        | File folder        |      |           |  |
| This DC                 | Progr                                                                                                    | K        | Move to Quarantine                                      |              | ľ.       | File folder        |      |           |  |
| Perkton                 | Ragn                                                                                                    |          | Open with                                               | •            | 4        | File folder        |      |           |  |
| Documents               | A Temp                                                                                                    |          | Condata                                                 |              | 38       | File folder        |      |           |  |
| Downloads               | Ju Ubun                                                                                                    |          | Send to                                                 | ,            | 0        | File folder        |      |           |  |
| ecpo's iPhone           | 🍶 video                                                                                                    |          | Cut                                                     |              | 01       | File folder        |      |           |  |
| 🚺 Music                 | 🍶 Work                                                                                                    |          | Сору                                                    |              | 81       | File folder        |      |           |  |
| Pictures                | 🝶 งารมแต                                                                                                    |          | Create shortcut                                         |              | 36       | File folder        |      |           |  |
| Videos                  | 🎒 ซื่อ-ขา                                                                                                    |          | Delete                                                  |              | 11       | File folder        |      |           |  |
| Local Disk (C:)         | .drop                                                                                                    |          | Rename                                                  |              | B9       | DROPBOX File       |      | 1 KB      |  |
| New Volume (D:)         | .picas                                                                                                    |          | Properties                                              |              | 8        | Configuration sett |      | 1 KB      |  |
| System Reserved (G:     | 🧶 IP изі.                                                                                                    | _        |                                                         |              | 9        | BMP File           |      | 60 KB     |  |
| 🛫 Share (\\192.168.10.1 | 👫 ແບບບັນ                                                                                                    | ทึกส     | กิติการเกิดเหตุการณ์ที่อินเตอร์เน็ตม                    | 07-Mar-14 13 | 3:43     | Microsoft Excel W  |      | 11 KB     |  |
| Se Network              | 👹 ตารางกั                                                                                                    | 9055     | ม+วันทำงาน                                              | 15-May-14 1  | 2:29     | Microsoft Excel W  |      | 33 KB     |  |

## หรือ แชร์ผ่านเว็บไซต์ Dropbox

1. คลิกขวาที่ไฟล์หรือโฟลเดอร์ที่ต้องการแชร์ เลือก Share link

| <b>\$</b>                          | Dropbox        |        | Q Search |
|------------------------------------|----------------|--------|----------|
| Files                              | Name 🔺         | Kind   | Modified |
| Photos Sharing                     | Bike           | folder | Ø        |
| Links                              | Share link     | folder |          |
| C Events                           | C 🔓 Download   | folder |          |
| ×                                  | Belete         | folder |          |
|                                    | Move           | folder |          |
|                                    | 🦳 р 🗌 Сору     | folder |          |
| Try Dropbox for                    | P Create album | folder |          |
| Business!<br>Start with 1000GB for | Ragnarok       | folder |          |
| 5 people                           | C Run Run      | folder |          |
| Help Privacy 000                   | Temp           | folder |          |

Share link to 'Bike'

# การกู้คืนไฟล์ที่ถูกลบ

1. ไปที่ <u>www.dropbox.com</u> กดปุ่มรูปถังขยะ เพื่อแสดงไฟล์ที่ถูกลบ

2. กดปุ่ม Get link (ลิ้งค์ที่แชร์จะถูก copy ไว้) แล้วนำลิ้งค์ไปวางเพื่อใช้งานได้เลย

| ← → C A https://www.dropbox.com/ho | me?d=1         |        |                | © ☆ 🔳 |
|------------------------------------|----------------|--------|----------------|-------|
| ÷                                  | Dropbox        |        | ed files fount | Î     |
| Files                              | Name 🔺         | Kind   | Modified       |       |
| Photos A sharing                   | Bike           | folder | Ø              |       |
| Dinks                              | Camera Uploads | folder |                |       |
| (C) Events                         | Dhamma         | folder |                |       |
| ×                                  | j g            | folder |                |       |
|                                    | С Мар          | folder |                |       |
|                                    | Pic Pic        | folder |                |       |
| Try Dropbox for                    | Programs       | folder |                |       |
| Business!<br>Start with 1000GB for | Ragnarok       | folder |                |       |
| 5 people                           | Run Run        | folder |                |       |

2. คลิกขวาที่ไฟล์ที่ต้องการกู้คืน เลือก Restore...

|                                       | .picasa.ini                    |                               | file             | 16/10/2013 4:08 AM |   |
|---------------------------------------|--------------------------------|-------------------------------|------------------|--------------------|---|
| · · · · · · · · · · · · · · · · · · · | IP на¥л.bmp                    |                               | image            | 28/11/2013 9:19 AM | Ø |
|                                       | Schedule_AngkaewGames_255      | 7 ndf                         | deleted document |                    |   |
|                                       | ตารางกิจกรรม+วันท่างาน.xlsx    | Resure     Permanently delete | document         | 15/5/2014 12:29 PM |   |
|                                       | แบบบันทึกสถิติการเกิดเหตุการณง | O Previous versions           | document         | 7/3/2014 1:43 PM   | Ð |